# Solving on the TI Calculator

### Joe Bradford

April 27, 2011

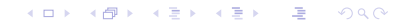

# Solver

# Graphing

Numeric Solver

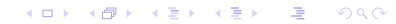

▲□▶ ▲圖▶ ▲圖▶ ▲圖▶ \_ 圖 \_ のへで

### Solver

From the Homescreen, we will use the 'solve' command.

**F2 1** 1: solve(

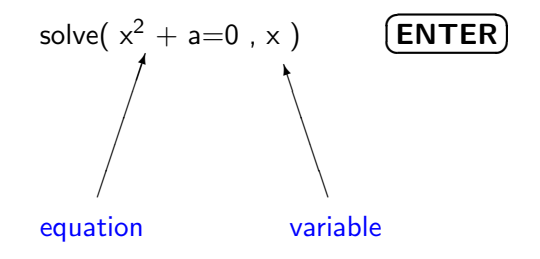

▲□▶ ▲圖▶ ▲圖▶ ▲圖▶ \_ 圖 \_ のへで

#### solve cont

solve( 
$$x^2 - 3 = 0$$
 , x) (ENTER

Gives solutions,  $x = \pm \sqrt{3}$ 

For the equation, 
$$5 \cdot 2^{\times} = 320$$
 try,

solve(  $5*2^{x} = 320$ , x) **(ENTER)** 

Gives solution, x = 6

# Graphing

To Solve,

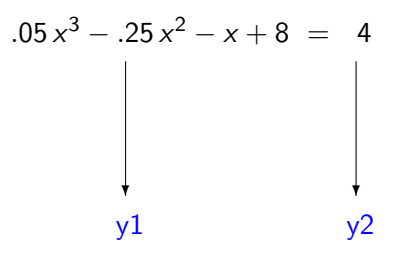

### graph cont.

Set,  
$$y1 = .05 * x^3 - .25 * x^2 - x + 8$$
  
 $y2 = 4$ 

Find the intersection between the two graphs.

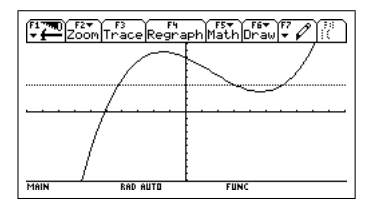

▲□▶ ▲圖▶ ▲圖▶ ▲圖▶ \_ 圖 \_ のへで

# graphing cont

The intersections give,

- $x_1 \approx 3.0883438$
- $x_2 \approx 6.134386$
- $x_3 \approx -4.22273$

## **Numeric Solver**

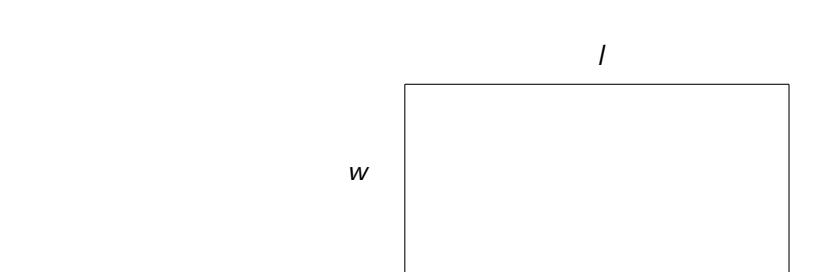

$$A = w \cdot I$$
$$P = 2w + 2I$$

イロト イポト イヨト イヨト ヨー のくべ

#### numeric solver cont

Let's put the perimeter formula into the numeric solver.

(APPS) 9 9: Numeric Solver p = 2 \* w + 2 \* l (ENTER) • p = 2045 (F2) w = 10l = 12.5

◆□▶ ◆□▶ ◆臣▶ ◆臣▶ 臣 のへで

### numeric solver cont

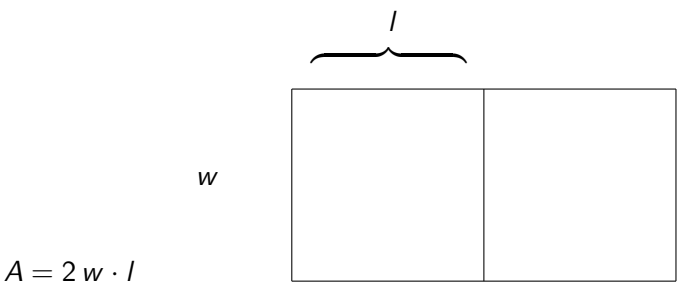

$$P = 3w + 4l$$